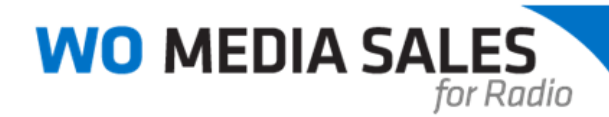

## Socio-Economic Ranker Report in WO Media Sales

Create a Ranker Report for your station in *WO Media Sales* using Socio-Economic criteria. You can apply single or multiple stations, dayparts and/or demos, and print or export the report to Excel.

To create a Socio-Economic Ranker Report click the **Research** button in the left navigation pane then click on **Ranker Reports**. Select **Socio-Economic Ranker** from the left navigation pane.

| wo WO Media Sales 6.7.5 (1/7/2015 9:50:4                                                                                                    |                                                                                                    |
|----------------------------------------------------------------------------------------------------|----------------------------------------------------------------------------------------------------|
| <u>Eile Tools W</u> indow <u>H</u> elp E <u>x</u> it                                                                                                    |                                                                                                    |
| 🕴 📑 New 🕶 🧟 Contact Support 🕶 🛛 Wo                                                                                                    | ork On Behalf Of: 🙎 Administrator 🔹                                                                                                    |
| Research                                                                                                    | 😂 Ranker Reports 🔶 🔿                                                                                                    |
| Favorites                                                                                                    | Daypart Ranker Cease a report ranking statons directly from radio datasets.  Exclusive Cume Ranker Cease a rank report comparing Exclusive Cume audiences between statons.       |
|                                                                                                    | At Work/At Home Ranker<br>Create a rank report comparing At Work/In Home audiences between stations                                                                              |
| □ In-Car/Out of Home Ranker<br>Solo-Economic Ranker<br>□ Composition Reports<br>□ Audience Composition<br>□ Exclusive Cume Composition<br>□ Exclusive Cume Composition                                                            | Coste a rank report company In-Car(Out of Home audiences between stations.     Socio-Economic Ranker     Geate a rank report company Socio-Economic indicators between stations. |
| In-Car/Out of Home Compored Source Composition     Multi-Deconomic Composition     Multi-Deconomic Composition     Multi-Deconomic Composition     Marker     Station Delication     Hour by Hour     Theorem Theorem Composition |                                                                                                    |
| Sales/CRM<br>Research                                                                                                    |                                                                                                    |
| Sales Keports                                                                                                    | I art Enancial Import: 5/36/2014 Service: DAVEN/CAW15 WITE/POD <sup>1</sup> and an a Administrative                                                                              |
|                                                                                                    | Cost i mandas Importa a/20/2014 Server, KAVENCLAW ISTWIDLOKD, LOgged on as Administrator                                                                                         |

**Caution**: You may see different options under Radio Research. The list depends on what type of radio data is available for your station.

Click New.

|          | xclusiv <u>e Cume R</u> anker                             |
|----------|-----------------------------------------------------------|
| i 🖉 Re   | fresh Grid 🎦 New 🖺 Export                                 |
| View I   | Public Files 🔲 View My Files Only 🗹 🔛 Invert Tagged Items |
| Drag a d | column header here to group by that column                |
| Main     | Research                                                  |

## You will see the setup screen.

| Station Exclusive Cume Rank Report         Please select the information you want to use for this Exclusive Cume Report         Image: Contain selected.         Image: Contain selected.         Image: Report         Image: Stations         Stations         Stations         Stations         Image: Stations         Image: Stations |   |
|----------------------------------------------------------------------------------------------------|---|
| Market<br>Coham selected.           Books         FALL 021 VERLSEM selected.           Stations         Stations           27 Stations selected.         Dayparts           Mon-Fin EAM-3DAM and Mon-Fin 10MH-3PM selected.                                                                                                    | Ĵ |
| Books         FALL 2012 XRELSEN selected.           Image: Stations         37 Stations selected.           Image: Dayparts         Downsin GMANDD, Mon-Fin GMA-3DM and Mon-Fin 10MA-3PM selected.                                                                                                    |   |
| Stations         3 Dasces selected.           Objparts         Daybarts           MonSus GMMADD, Mon-Fin SAM-10AM and Mon-Fin 10AM-3PM selected.                                                                                                    |   |
| Dayparts<br>Mon-Sun GAM-MID, Mon-Fri GAM-10AM and Mon-Fri 10AM-3PM selected.                                                                                                    |   |
|                                                                                                    |   |
| Demos Persons 18+, Females 21-34, Males 18-24 selected.                                                                                                    |   |
| Clear All Create Report Cancel                                                                                                    |   |

Tip: If this is your first time running this report in *WO Media Sales*, the options above may appear grayed out. If so, just click on each report specification and make your desired selections. The system will remember the report specs last used, except the Socio-Economic criteria selection.

If you want to **Clear All** of the report specifications, just click the button to clear out your current selections. Please note, you can select multiple demos here, but can only view, print, and export one demo at a time.

If you click on the **Socio-Economic Indicators**, you will see the following selections. You may only select one at a time.

| wo WO Media Sales 6.7.5 (1/7/2015 9:50<br>Elle Iools Window Help Exit<br>Solution State Support V W<br>Research                                                                                                    | ork On Behalf Of: S Administrator                                                                                                    |        |
|----------------------------------------------------------------------------------------------------|----------------------------------------------------------------------------------------------------|--------|
| Favorites                                                                                                    | Station Socio-Economic Rank Report           Please select the information you want to use for this Socio-Economic Rank Report                                                                                                    |        |
| Foldes   Reado Research  Reado Research  Reado Research  Daypart Ranker  Source Consent Ranker  Composition Reports  Composition Reports  Consposition Reports  Consposition Reports  Consposition Reports  Source Composition  Source Composition  So | Workeld Sales         Workeld Sales         Stations         Stations         Socio-Econg         Bayparts         Moscan GMMD         Demos         Persons         Sales         Clear All | Cancel |

Due to Nielsen requirements, Radio Demos are limited in this report and begin at 18+, but you may select any demo, or combination of demos you find available. 12-17 is not a valid breakout for the Socio-Economic reports.

| tation Socio-Eco<br>Please select the int | onomic Ra<br>formation you | ink Repo<br>want to us | rt<br>æ for this Socio-E             | conomic Rank Rep | ort                                    |             |                      |
|-------------------------------------------|----------------------------|------------------------|--------------------------------------|------------------|----------------------------------------|-------------|----------------------|
| (                                         | Mark<br>Gothan             | et<br>selected.        | WO Media Sale                        | 5                |                                        |             |                      |
|                                           | Book<br>FALL 2             | S<br>D12 NIELSEN       |                                      | Select           | Demo                                   | graphic     |                      |
| 0                                         | ar Static                  | ions selected          | Gender                               | Start Age        | End Age                                | D10.        | Selected Demographic |
| 4                                         | Socio<br>Educati           | -Econor<br>on: College | © <u>M</u> ales<br>© <u>F</u> emales | 18 - 25 -        | <ul> <li>- 49</li> <li>- 54</li> </ul> | <u>A</u> dd | Persons 18-54        |
| 1                                         | Dayp<br>Mon-Su             | arts<br>n 6AM-MID      | Persons                              |                  | <ul><li>• 64</li><li>• +</li></ul>     |             |                      |
|                                           | Demo<br>Persons            | DS<br>5 18-54 sele     |                                      |                  |                                        | Remove      |                      |

Once the report is set the way you like, click **Create Report**.

The following screen will appear. Click **Save** and name the report now.

| 🚾 New Socio-Eco                 | onomic Ran      | k Report   |          |          | -                     | -              |                |                          |                                           |    |
|---------------------------------|-----------------|------------|----------|----------|-----------------------|----------------|----------------|--------------------------|-------------------------------------------|----|
| File                            |                 |            |          |          |                       |                |                |                          |                                           | ۲  |
| Save Pri<br>File Operation      | int .<br>IS G E | Excel      |          |          |                       |                |                |                          |                                           |    |
| Socio-Economic P                | Ranker          |            |          |          | ~                     |                |                |                          |                                           |    |
| Persons 18-54                   | - 🚸             | Mon-Sun 6/ | M-MID    |          | • 💮 Metro Sur         | vey Area(MS    | A) FAL         | L 2012 NIELSEN           | <ul> <li>Income: \$50K - \$74K</li> </ul> | -  |
| Rank Sort: Avg P                | ersons          | Avg Person | Avg Rtg  | Share    | Cume Persons          | Cume Rtg       | TSL (HH:MM)    | Daypart: Mon-Sun 6AM-MID |                                           |    |
| 1 GAAG-FM                       |                 | 1,2        | 0 0      | .2 12    | .0 13,200             | 2.5            | 11:27          |                          |                                           |    |
| 2 GAAI-FM                       |                 | 1,1        | 0 0      | .2 11    | .0 12,100             | 2.3            | 11:27          |                          |                                           |    |
| 3 GAAU-FM                       |                 | 8          | 0 0      | .2 8     | .0 7,900              | 1.5            | 12:46          |                          |                                           |    |
| 4 GAAM-FM                       |                 | 8          | 0 0      | .2 8     | .0 11,200             | 2.1            | 9:00           |                          |                                           |    |
| 5 GAAL-FM                       |                 | 7          | 0 0      | .1 7     | .0 7,800              | 1.5            | 11:18          |                          |                                           |    |
| 6 GAAD-FM                       |                 | 6          | 0 0      | .1 6     | .0 8,200              | 1.5            | 9:13           |                          |                                           |    |
| 7 GAAR-FM                       |                 | 6          | 0 0      | .1 6     | .0 8,800              | 1.7            | 8:35           |                          |                                           |    |
| 8 GAAK-FM                       |                 | 9          | 0 0      | .1 5     | .0 10,000             | 1.9            | 6:18           |                          |                                           |    |
| 9 GAAO-FM                       |                 | 4          | 0 0      | .1 4     | .0 5,800              | 1.1            | 8:41           |                          |                                           |    |
| 10 GAAJ-FM                      |                 | 4          | 0 0      | .1 4     | .0 6,600              | 1.2            | 7:38           |                          |                                           |    |
| 11 GAAX-F2                      |                 | 3          | 0 0      | .1 3     | .0 4,500              | 0.8            | 8:24           |                          |                                           |    |
| 12 GAAP-FM                      |                 | Э          | 0 0      | .1 3     | .0 4,200              | 0.8            | 9:00           |                          |                                           |    |
| 13 GAAE-FM                      |                 | 2          | 0 0      | .0 2     | .0 2,700              | 0.5            | 9:20           |                          |                                           | -1 |
|                                 |                 |            | <u> </u> | <u> </u> | 4 200                 | 0.0            | 0.42           |                          |                                           |    |
| Audience Composi                | tion: GAAG-F    | M Mon-Sun  | 6AM-MID  |          |                       |                |                |                          |                                           |    |
| Avg Pers                        | P18-54          | 18-24      | 25-34    | 15-49 50 | -54                   |                |                |                          |                                           |    |
| Men(Males)                      | 800             | 200        | 600      | 0        | 0                     |                |                |                          |                                           |    |
| Women(Females)                  | 300             | 100        | 100      | 100      | 0                     |                |                |                          |                                           |    |
| Persons(Adults)                 | 1,200           | 300        | 700      | 200      | 0                     |                |                |                          |                                           |    |
| Market I                        | nformatio       | 1          |          | <b>1</b> | isplay Options        |                |                | Hide Stations W          | ith Zeros                                 |    |
| Survey Period: F                | ALL 2012 NII    | I SEN      |          |          | Usplay Audience Com   | position Table | Usplay Cum     | (based on Sort           | estimate)                                 |    |
| Selected Demo: P                | ersons 18-5     | 4MSA       |          | V        | Display Average Pers  | ons            | Display Cum    | e Rating                 |                                           |    |
| Stations: A                     | I Stations      |            |          | V        | Display Average Ratir | 9              | Display TSL(   | HH:MM) Filtering         |                                           |    |
| Population: 9<br>Sample Size: 1 | 7,600<br>190    |            |          |          | Display Share         |                | 📝 Display Grap | h View All Stations      | •                                         |    |
|                                 |                 |            |          |          |                       |                |                |                          |                                           |    |

Click OK to save the Socio-Economic Ranker Report.

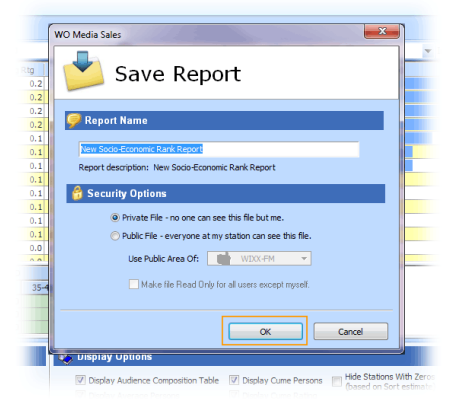

Looking at the **Socio-Economic Ranker** screen, notice you can switch between multiple report specs (if selected) by clicking on the drop-down arrows of each. You can also add, edit, or delete Demo and/or Daypart report specifications by clicking on the button next to each option.

| #292-New Socio-Econ                    | iomic Rank Report  |         |       |               |              |             |                                                                                                    |   |
|----------------------------------------|--------------------|---------|-------|---------------|--------------|-------------|----------------------------------------------------------------------------------------------------|---|
| File                                   | ç                  |         |       |               |              |             | WO Media Sales                                                                                                    | 0 |
| Save Print<br>File Operations          | Excel<br>Exports G |         |       |               |              |             | Socio-Economic Indicators<br>Please select the category you would like to review.                                              |   |
| Socio-Economic Ranker<br>Persons 18-49 | 🚯 Mon-Fri 6AM-     | 10AM    |       | • 🕒 Metro Sun | vey Area(MSA | 4) • [WIN   | Education                                                                                                    | 7 |
| Persons 18-49                          | Avg Persons        | Avg Rtg | Share | Cume Persons  | Cume Rtg     | TSL (HH:MM) | Osme College     Ollege +                                                                                                    |   |
| Males 18+                              | 600                | 0.2     | 2.5   | 8,200         | 2.1          | 1:28        | Income<br>C Less Than \$29K                                                                                                    |   |
| 3 WABY-AM                              | 0                  | 0.0     | 0.0   | 0             | 0.0          | 0:00        | \$25K - \$49K                                                                                                    |   |
|                                        |                    |         |       |               | <u> </u>     |             | SSIX-574K<br>SSIX-6<br>Presence of Children<br>Ves<br>No<br>Household Size<br>1 Persons<br>2 Persons<br>3 Persons<br>4 Persons |   |
|                                        |                    |         |       |               |              |             | OK Cancel                                                                                                    |   |

Switch between **Socio-Economic Indicators** by clicking the **Graduation Cap** button to bring up the **Socio-Economic Indicators** dialog.

Look at the bottom of the **Socio-Economic Ranker** screen. The **Audience Composition** is a grid that provides valuable information broken out by each demo cell taken from the broad base demo you selected.

|                                                                                                    | 7                                                                                                    |                      |
|----------------------------------------------------------------------------------------------------|----------------------------------------------------------------------------------------------------|----------------------|
| Audience Composition: WEQX-FM Mon-Fri 6AM-10AM                                                                                                    |                                                                                                    |                      |
| Avg Pers P18-49 18-24 25-34 35-49                                                                                                    |                                                                                                    |                      |
| Men(Males) 200 0 0 200                                                                                                    | 0                                                                                                    |                      |
| Women(Females) 400 0 300 100                                                                                                    | 0                                                                                                    |                      |
| Persons(Adults) 600 0 300 300                                                                                                    | 0                                                                                                    |                      |
| Market Information Market: ALBANY-SCHENECTADY-TROY Survey Period: WINTER 2013 NIELSEN Selected Deno: Persons 18-49 MSA Stations: Selected Stations Population: 144,300 Sample Size: 335 | Display Options         Hide Stations W           Display Audence Composition Table         Display Cume Persons         Hide Stations W           Display Average Persons         Display Cume Parting         Display Cume Parting           Display Average Rating         Display TSL (H-HMH)         Filtering           Display Share         V Display Graph         View All Stations | th Zeros<br>stimate) |

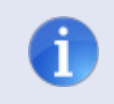

**Tip**: Audience Composition is a separate report under Radio Research. **Socio-Economic Composition** is also available under **Composition Reports** that can be based on an indicator.

If you want to edit your **Socio-Economic Ranker** display or don't want to see a particular estimate, you can uncheck items under Display Options.

- Hide Stations With Zeros to clean up your report.
- View, Print and/or Export the top number of stations in your report with the **Filtering** option.

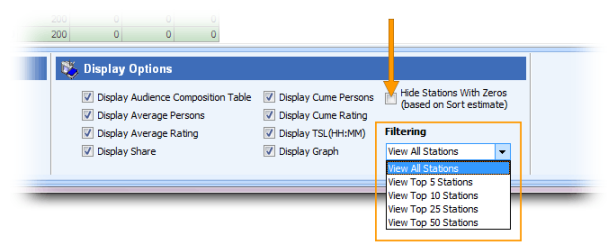

Once your report is set the way you like it, click **Print**.

| #29                                  | 2-Nev   | v Socio | -Econo  | omic Rank I   | Report |         |       |      |  |
|--------------------------------------|---------|---------|---------|---------------|--------|---------|-------|------|--|
|                                      | F       | ile     |         |               |        |         |       |      |  |
| Save                                 |         | Print   |         | <b>E</b> xcel |        |         |       |      |  |
| Fi                                   | e Oper  |         | Curren  | t Demo        |        |         |       |      |  |
| Socio                                | Econo   |         | All Der | nos           |        |         |       |      |  |
| Females 18+ 🔹 🚸 Mon-Fri 6AM-10AM 🔹 🌑 |         |         |         |               |        |         |       |      |  |
| Rank                                 | Sort: A | Avg Per | sons    | Avg Pe        | rsons  | Avg Rtg | Share | Cume |  |
| 1                                    | WEQX    | FM      |         |               | 300    | 0.1     | 2.0   |      |  |
|                                      |         |         |         |               |        |         |       |      |  |

Select **Print**, then **Current Demo...** or **All Demos...**The **All Demos...**option will print the reports back to back, in order, each report having its own selected demo.

This screen will appear. Make any necessary selections or edits to the screen.

| we WO Media Sales     |                                                                                                    |
|-----------------------|----------------------------------------------------------------------------------------------------|
| Sonfigur              | e Socio-Economic Ranker Report                                                                        |
| Report Header         | Station GFOX                                                                                          |
| Comment<br>Cover Page |                                                                                                    |
|                       | Report Title         New Socio-Economic Rank Report           Report Author         Account Executive |
|                       | Sales Person       Account Executive         Phone       555-5555         Fax                         |
|                       | <u>Rext</u> > Print Cancel                                                                            |

Click **Print...** to go to the Print Preview or **Cancel** to go back to the **Socio-Economic Ranker** screen.

At this time, you can print to a local or network printer by clicking the **Print...** button, Print with Acrobat by clicking the button in the lower left-hand corner, or you can Export or Send (email) the report as another file type by choosing the options at the top of the screen.

| Print Preview                                       | C R             |                             |                                                                        |                    | 1                                                                                                    |                                                     |                         |                                                            |                                                                          |        |
|-----------------------------------------------------|-----------------|-----------------------------|------------------------------------------------------------------------|--------------------|----------------------------------------------------------------------------------------------------|-----------------------------------------------------|-------------------------|------------------------------------------------------------|--------------------------------------------------------------------------|--------|
| Apply Page 1                                        | ⊨ ←   →   →   🔒 | Export Report 🔹 🖃 Send      | To•                                                                    |                    |                                                                                                    |                                                     |                         |                                                            |                                                                          |        |
| Zoom 100 C<br>Page Settings<br>Pottait<br>Landscape |                 |                             | New S<br>Market:<br>Survey Daypart<br>Stations<br>Sorted B<br>Socio-Ec | Period:            | emic Rank I<br>Metropolis<br>lanuary 2013<br>Mon-Sun 6AM<br>selected Stat<br>Avg Persons<br>income: \$50k | Report<br>8 NIELSEN F<br>1-MID<br>ions<br>( - \$74K | PPM                     | Acct. Exec: Acco<br>Phone ≠: 555<br>Emal: user             | Author: Account Executive<br>unt Executive<br>555-5555<br>@wideofbit.com |        |
| Font Settings                                       |                 | Rank Stations               | Avg Av                                                                 | g Share            | Cume                                                                                                    | Cume                                                | TSL                     | Daypart: Mon-Sun 6AM-MID                                   |                                                                          |        |
| 🔘 Small                                             |                 | 1 MAA7-FM                   | 6.600 0                                                                | 2 13.0             | 146.200                                                                                                   | Rtg 3.7                                             | (HH:MM)<br>5:41         |                                                            |                                                                          |        |
| 🔿 Medium                                            |                 | 2 MAAJ-FM                   | 1,800 0                                                                | .0 3.5             | 77,200                                                                                                    | 2.0                                                 | 2:56                    |                                                            |                                                                          |        |
| <ul> <li>Large</li> </ul>                           |                 | 3 MAAG-AM                   | 300 0                                                                  | .0 0.6             | 17,400                                                                                                    | 0.4                                                 | 2:10                    |                                                            |                                                                          |        |
| 🎲 Header Size ——                                    |                 | Audience Compositi          | on: MAAZ-FM                                                            | Mon-Su             | 6AM-MID                                                                                                   |                                                     |                         |                                                            |                                                                          |        |
| <ul> <li>Large</li> </ul>                           |                 | Avg Pers P                  | 18+ 18-24 2                                                            | 5-34 35-           | 49 45-49                                                                                                  | 50-54 5                                             | 5-64 65                 | +                                                          |                                                                          |        |
| 💿 Small                                             |                 | Men(Males)                  | 6,100 200                                                              | 1,000 1,7          | 0 00                                                                                                    | 0                                                   | 100                     | 0                                                          |                                                                          |        |
|                                                     |                 | Women(Females)              | 3,500 200                                                              | 1,300 1,3          | 0 00                                                                                                    | 0                                                   | 300 1                   | 00                                                         |                                                                          |        |
|                                                     |                 | Persons(Adults)             | 5,600 400                                                              | 2,300 3,4          | 00 0                                                                                                    | 0                                                   | 400 1                   | 00                                                         |                                                                          |        |
|                                                     |                 | The PPM rat<br>not be relie | ings are b<br>d on for t                                               | ased or<br>ne prec | n audien<br>ise accu                                                                                      | racy or<br>racio                                    | mates<br>precis<br>mark | and are the opinion of I<br>e representativeness of<br>et. | Nielsen and should<br>a demographic or                                   |        |
|                                                     | Page 1 of 1     |                             |                                                                        |                    |                                                                                                    |                                                     |                         |                                                            |                                                                          |        |
| 🔁 Export To P                                       | DF              |                             |                                                                        |                    |                                                                                                    |                                                     |                         |                                                            | Print                                                                    | Cancel |

You can also change the orientation of the report and/or change the font and header settings of the report using the options found in the left panel.

To Export the **Socio-Economic Ranker** as an Excel file, click the **Excel** button in the *WO Media Sales* ribbon.

| #29    | 2-New   | v Socio | o-Econo | omic Ran | k Report |          |       |      |
|--------|---------|---------|---------|----------|----------|----------|-------|------|
|        | F       | ile     |         |          |          |          |       |      |
|        | -       | Brint   | -       | Excel    |          |          |       |      |
| File   | e Oper  |         | Curren  | t Demo   |          | <u> </u> |       |      |
| Socio- | Econo   |         | All Der | nos      |          |          |       |      |
| Fema   | ales 18 | 3+      | •       | 🚯 Mon-   | Fri 6AM- | 10AM     |       | • 🕲  |
| Rank   | Sort: A | Avg Per | sons    | Avg      | Persons  | Avg Rtg  | Share | Cume |
| 1      | WEQX-   | -FM     |         |          | 300      | 0.1      | 2.0   |      |
|        |         |         |         |          |          |          |       |      |

A window will come up showing your last saved location. Select where you want to save your file, and give the Excel report a name.

After clicking **Save**, this dialog will appear. If everything looks correct, click the **Export...** button.

| we wo Media Sales | e Socio-Economic Ranker Report                                                                    |                |
|-------------------|---------------------------------------------------------------------------------------------------|----------------|
| Report Header     | Station GFOX                                                                                      |                |
|                   | Report Title  Report Author  Account Executive  Account Executive  Account Eventive               |                |
|                   | Sales person<br>Phone 555-555-5555<br>Fax Email User@wideorbit.com Web Site Vision Sheding        |                |
|                   | Load Defaults Load Saved Clear All Print Header on First Page O Save Report Header Info on Print? | nly?<br>Cancel |

Excel will open and load your **Socio-Economic Ranker** report. Now, you can Print from Excel if you would like. Once a report is saved, you can double-click to load it or highlight the report and click **Open**. Any old or unwanted reports can be removed from the list by selecting the report(s) and clicking the **Delete**...button.

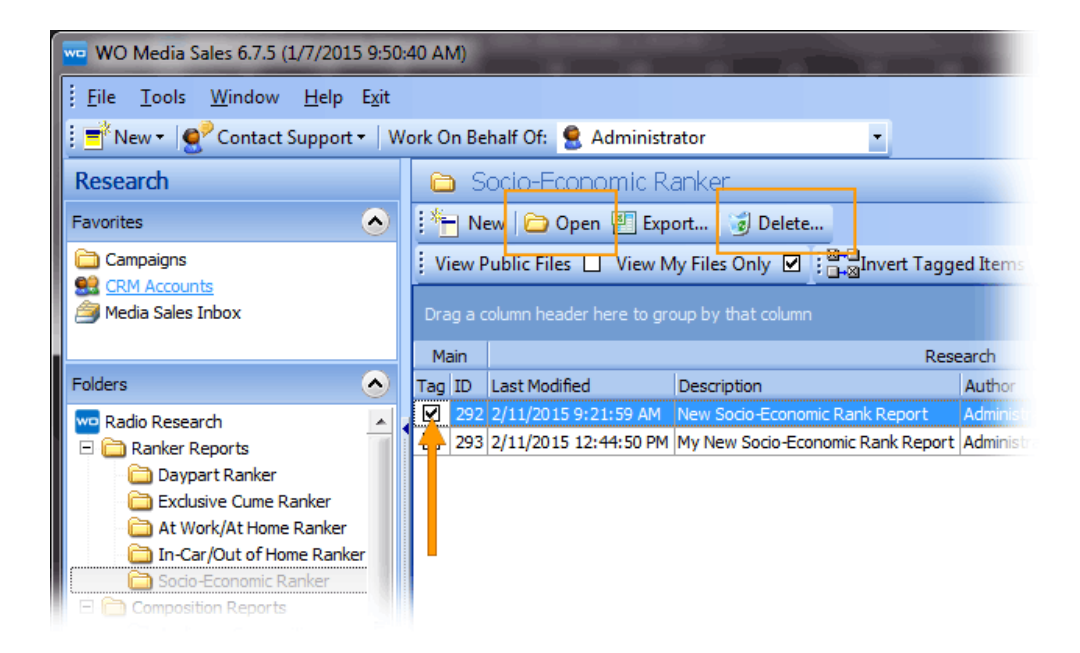

There is a confirmation window when you delete items in *WO Media Sales*.

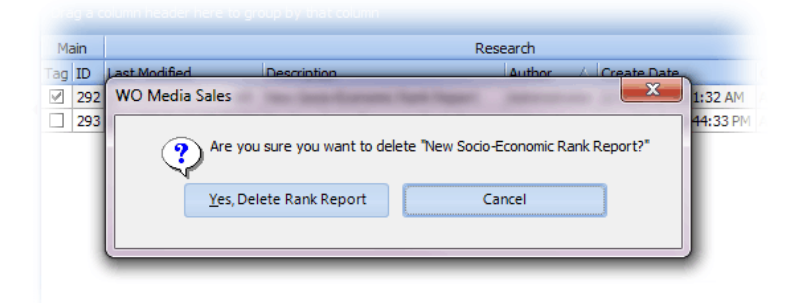

If you have questions or concerns, please call or email support.

*WO Media Sales* Support: 415.675.6775 Option 2, 1 sales-support@wideorbit.com